**vm**ware<sup>®</sup>

# VMWARE VSPHERE WITH KUBERNETES SUPPORT ON THE VMWARE CLOUD FOUNDATION MANAGEMENT DOMAIN

WHITE PAPER - MAY 2020

### Table of Contents

| Announcing VMware vSphere with Kubernetes Support on the VMware Cloud Foundation Management Domain | 3  |
|----------------------------------------------------------------------------------------------------|----|
| vSphere with Kubernetes                                                                            | 3  |
| Cloud Foundation                                                                                   | 3  |
| Enabling vSphere with Kubernetes on the<br>Cloud Foundation Management Domain                      | 4  |
| Prerequisites for Enabling vSphere with Kubernetes                                                 | 5  |
| Deploy the NSX Edge Cluster                                                                        | 5  |
| Step 1: Add FQDN for the edge transport nodes                                                      | 5  |
| Step 2: Deploy the NSX Edge cluster using the SDDC Manager                                         | 5  |
| Step 3: Enable trust on the vCenter Server instance                                                | 7  |
| Step 4: Verify the "WCPReady" tag                                                                  | 7  |
| Step 5: Implement a custom route map                                                               | 8  |
| Enable vSphere with Kubernetes                                                                     | 11 |
| Create a Content Library                                                                           | 16 |
| Deploy the Harbor Registry                                                                         | 17 |
| Create a vSphere Namespace                                                                         | 18 |
| Step 1: Enable access to the namespace                                                             | 20 |
| Step 2: Add user accounts                                                                          | 20 |
| Step 3: Add group                                                                                  | 20 |
| Step 4: Configure a namespace                                                                      | 21 |
| Conclusion                                                                                         | 26 |
| About the Author                                                                                   | 26 |

## Announcing VMware vSphere with Kubernetes Support on the VMware Cloud Foundation Management Domain

When VMware Cloud Foundation<sup>™</sup> 4.0 was released in April 2020, it introduced support for VMware vSphere® with Kubernetes. With the initial release, users were required to create a separate virtual infrastructure (VI) domain to host their Kubernetes workloads to enable vSphere with Kubernetes. This meant that at least seven servers were required to run vSphere with Kubernetes on Cloud Foundation: four hosts for the Cloud Foundation management domain and three additional hosts for a separate VI domain. VMware has now certified enablement of vSphere with Kubernetes on the management domain. This effectively reduces the minimum host count from seven to four.

With this change, you can deploy the Cloud Foundation consolidated architecture and enable vSphere with Kubernetes. You can get started with just four hosts; as your environment grows, you can easily scale up to the Cloud Foundation workload domain configuration maximums.

This paper provides an overview of how to enable vSphere with Kubernetes on the Cloud Foundation management domain.

### vSphere with Kubernetes

vSphere with Kubernetes transforms vSphere clusters into a platform on which you can run Kubernetes workloads directly on VMware ESXi<sup>™</sup> hosts and can create upstream Kubernetes clusters within dedicated resource pools, referred to as *namespaces*. This new capability builds on existing virtual machine (VM) capabilities of vSphere, providing a common "developer-ready" platform on which container-based workloads run alongside VM-based workloads on common infrastructure and with a common user interface (UI) and set of management tools.

# Cloud Foundation

vSphere with Kubernetes is available as part of Cloud Foundation 4.0. Cloud Foundation is a hybrid cloud platform designed for running both traditional enterprise applications and modern applications. It is built on the proven and comprehensive software-defined VMware® stack, including vSphere with Kubernetes, VMware vSAN™, VMware NSX-T Data Center™, and VMware vRealize® Suite. Cloud Foundation provides a complete set of software-defined services for compute, storage, network security, Kubernetes management, and cloud management. The result is agile, reliable, efficient cloud infrastructure that offers consistent operations across private and public clouds.

# Enabling vSphere with Kubernetes on the Cloud Foundation Management Domain

Enabling vSphere with Kubernetes on Cloud Foundation involves using the advanced automation available with Cloud Foundation to quickly stand up the VI, configure the VMware NSX® prerequisites, and enable vSphere with Kubernetes.

In this paper, the VI backing the vSphere with Kubernetes cluster is provided by the Cloud Foundation management domain. The management domain is created by the VMware Cloud Builder appliance during an initial deployment process referred to as *bring-up*. It is assumed that Cloud Foundation has been deployed with a single management domain that comprises one vSphere cluster. The procedure discussed here begins after bring-up and covers the following activities to be performed by the vSphere cloud administrator:

- 1. Deploy a VMware NSX Edge™ cluster in the management domain
- 2. Configure the NSX Edge cluster for vSphere with Kubernetes
- 3. Enable vSphere with Kubernetes on the management domain
- 4. Create a content library on the management domain VMware vCenter Server® instance
- 5. Enable the Harbor image registry on the management domain cluster
- 6. Create a namespace and configure access to vSphere with Kubernetes

The following are requirements:

- Cloud Foundation 4.0 must be deployed (that is, bring-up complete) with one vSphere cluster. The management domain should be in a healthy state.
- Application virtual networks (AVNs) cannot be deployed on the management domain. During bring-up, disable the AVN deployment on the deployment parameters spreadsheet.
- The vSphere cluster backing the management domain must have ample capacity for hosting both the Cloud Foundation infrastructure workloads (vCenter Server instances, VMware NSX Manager™ instances, SDDC Manager, and so on) and the vSphere with Kubernetes workloads (Kubernetes supervisor cluster, Harbor image registry, deployed Pods, and Tanzu Kubernetes Grid (TKG) clusters). If additional capacity is required, use the SDDC Manager to add hosts to the management domain cluster prior to enabling vSphere with Kubernetes.
- vSAN is required on the Cloud Foundation management domain. At least four VMware vSAN ReadyNodes™ are required.

# Prerequisites for Enabling vSphere with Kubernetes

Prior to enabling vSphere with Kubernetes, deploy an NSX Edge cluster with the following specifications. These settings are a hard requirement for enabling vSphere with Kubernetes:

- Two edge transport nodes
- Large form factor
- Active/active configuration

#### Deploy the NSX Edge Cluster

To deploy the NSX Edge cluster, perform the following steps:

- 1. Add FQDN entries in DNS for the two edge transport nodes.
- 2. Deploy the NSX Edge cluster using the SDDC Manager.
- 3. Enable trust on the management cluster vCenter Server instance.
- 4. Verify that the "WCPReady" tag is set on the NSX Edge cluster.
- 5. Implement the custom route map workaround.

#### Step 1: Add FQDN for the edge transport nodes.

Begin by adding DNS records for the two edge transport nodes. Add both forward (A) and reverse (PTR) lookup entries. In the following examples, we are naming the edge transport nodes *edge01-mgmt.vcf.sddc.lab* and *edge02-mgmt.vcf.sddc.lab*. These nodes use the IPs *10.0.0.51* and *10.0.0.52* respectively for their management interface.

# DNS Forward Lookup Records

edge01-mgmt.vcf.sddc.lab. IN A 10.0.0.51

edge02-mgmt.vcf.sddc.lab. IN A 10.0.0.52

# DNS Reverse Lookup Records

51.0 IN PTR edge01-mgmt.vcf.sddc.lab.

52.0 IN PTR edge02-mgmt.vcf.sddc.lab.

#### Step 2: Deploy the NSX Edge cluster using the SDDC Manager.

Deploying an NSX Edge cluster is an automatic operation in Cloud Foundation. Log in to the SDDC Manager. From the dashboard, navigate to **Workload Domains** -> mgmt-domain; under ACTIONS, select Add Edge Cluster.

| → C ▲ Not se<br>Apps CloudBuilder | cure   sd | ldc-manager.vcf.sddc.<br>C Manager 🛛 vcente | .io/ui/sddc-manager,<br>er-1 🚺 Imported | /inventory/do | mains/mg | mt-vi-domains/3db387 | 39-cbd2-4 | 18e7-821f-2f0118645b18/su | mmary(monitoring-pane | 4  | 3         | 00          | e      | 9   |
|-----------------------------------|-----------|---------------------------------------------|-----------------------------------------|---------------|----------|----------------------|-----------|---------------------------|-----------------------|----|-----------|-------------|--------|-----|
| vm Cloud Foundat                  | tion      | <u>ش</u>                                    |                                         |               |          |                      |           |                           | 0°                    | ad | ministrat | or@vsphe    | re.loc | sal |
|                                   | «         | Back to Virtual                             | Infrastructure We                       | orkload Don   | nains    |                      |           |                           |                       |    |           |             |        |     |
| Dashboard                         |           |                                             |                                         |               |          |                      |           |                           |                       |    |           |             |        |     |
| Solutions                         |           | 合 mgr                                       | mt-doma                                 | ain           | ACTION   | s~                   |           |                           |                       |    |           |             |        |     |
| Inventory                         | ~         | MANAGEMENT                                  | O ACTIVE                                |               | h d d C  |                      |           |                           |                       |    |           |             |        |     |
| G Workload Domai                  | ns        |                                             | 0                                       |               | Add C    | dge Cluster          |           |                           |                       |    |           |             |        |     |
| Hosts                             |           |                                             |                                         |               |          | 0                    |           |                           |                       |    |           |             |        |     |
| Repository                        | >         | CPU                                         |                                         | 76.61 GF      | Hz Total | Memory               |           | 468.75 GB Total           | vSAN Storage          |    |           | 858.19 GB T | lato   |     |
| Administration                    | ~         | 14.19 GHz Used                              |                                         | 62.42 G       | Hz Free  | 104.34 GB Used       |           | 364.41 GB Free            | 160.21 GB Used        |    |           | 697.98 GB P | ree    |     |
| S Network Settings                |           | _                                           |                                         |               | _        |                      | _         |                           |                       |    | _         |             | _      |     |
| 12 Licensing                      |           |                                             |                                         |               |          |                      |           |                           |                       |    |           |             |        |     |
| 咎 Users                           |           | Summary                                     | Services                                | Update/       | Patches  | Update Histo         | ry        | Hosts Cluste              | rs Security           |    |           |             |        |     |
| C Repository Settin               | gs        | NSX-T                                       |                                         |               |          |                      | 0         |                           |                       |    |           |             |        |     |
| Composable Infra                  | astru     |                                             |                                         |               |          |                      |           |                           |                       |    |           |             |        |     |
| Ø vRealize Suite                  |           | NSX Manage                                  | er IP Address                           | 10            | 0.0.20   |                      |           |                           |                       |    |           |             |        |     |
| Security                          |           | NSX Manage                                  | er DNS Name                             | ns            | xt-mgmt. | vcf.sddc.io          |           |                           |                       |    |           |             |        |     |
| 由 Backup Configura                | ation     |                                             |                                         |               |          |                      |           |                           |                       |    |           |             |        |     |
| & VMware CEIP                     |           |                                             |                                         |               |          |                      |           |                           |                       |    |           |             |        |     |
| Developer Center                  |           | Storage                                     |                                         |               |          |                      |           |                           |                       |    |           |             |        |     |
|                                   |           | Cluster Nam                                 | NAN VSAN                                | NE            | 'S       | VMES on EC           |           |                           |                       |    |           |             |        |     |

You are first presented with a summary of prerequisites that must be completed. Have the following information on hand to complete the workflow:

- FQDN for the edge transport nodes (ensure that DNS records have been added)
- IP addresses for the edge transport node management network
- VLAN ID and IP addresses for the edge transport node tunnel endpoint IPs (TEPs)
- VLAN ID and IP addresses for the two uplink networks
- (When using BGP) The BGP ASN and peering information

NOTE: In this paper, I use BGP. If you want to use static routing, see this blog from Cormac Hogan.

A walkthrough demo showing the steps to deploy an NSX Edge cluster on Cloud Foundation is available at the VMware Cloud Foundation Resource Center. It is recommended that you create a diagram similar to the following one to help you understand the networking requirements and to provide a reference to assist with troubleshooting.

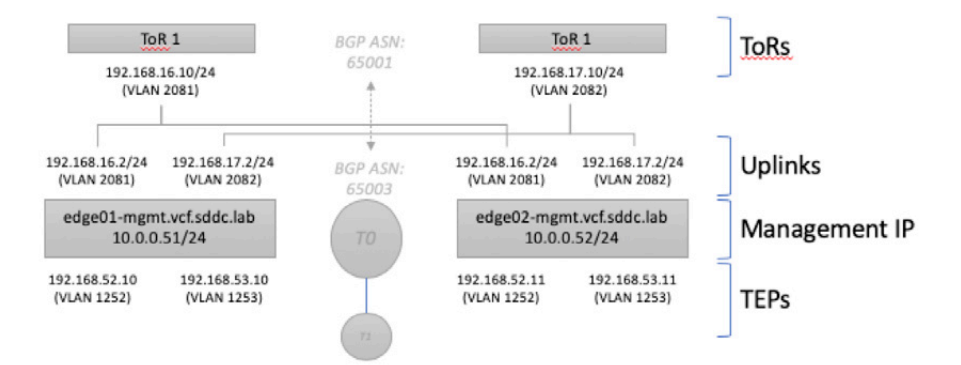

#### Step 3: Enable trust on the vCenter Server instance.

Enable the NSX Edge Cluster for vSphere with Kubernetes

For the management cluster to be recognized as a "compatible cluster" in the vSphere Web Client, you must update the NSX configuration to enable trust on the vCenter Server instance and add the "WCPReady" tag to the NSX Edge cluster.

To enable "trust" on the vCenter Server instance, perform the following steps:

Log in to the NSX Manager instance.

Navigate to System -> Fabric -> Compute Managers.

Select the vCenter Server instance and click EDIT.

Toggle Enable Trust to Yes.

| Name*                           | vcenter-mgmt.vcf.sddc.lab                                                  |                                |
|---------------------------------|----------------------------------------------------------------------------|--------------------------------|
| Description                     |                                                                            |                                |
| Туре•                           | vCenter                                                                    |                                |
| FQDN or IP Address*             | vcenter-mgmt.vcf.sddc.lab EDIT                                             |                                |
| HTTPS Port of Reverse Proxy * 🕄 | 443                                                                        | \$                             |
| SHA-256 Thumbprint              | 9B:06:D9:EB:04:AF:0C:9C:15:E4:6B:EA<br>CF:86:C9:CB:12:DE:A3:38:46:39:BE:20 | A:0B:71:5E:7A:E9:<br>:FB:9A:94 |
| Enable Trust <b>0</b>           | Yes<br>Supported for vCenter Server 7.0 or later                           | r                              |
|                                 |                                                                            |                                |
|                                 |                                                                            |                                |
|                                 | CANCEL                                                                     | SAVE                           |

#### Step 4: Verify the "WCPReady" tag.

To identify vSphere clusters that are eligible for vSphere with Kubernetes, a "WCPReady" tag is assigned to the NSX Edge cluster. If you deploy the NSX Edge cluster from the SDDC Manager using the "Workload Management" option, this tag is created automatically. If you choose the "Custom" use-case option, or to manually deploy the NSX Edge cluster, you must set this tag manually. To verify the "WCPReady" tag on the NSX Edge cluster, perform the following steps:

Log in to the NSX Manager instance. Navigate to System -> Fabric -> Nodes -> Edge Clusters. Click the Edge Cluster name.

Next to Tags, click MANAGE.

Verify/Add the tag: WCPReady/Created for.

If the tag is missing, add it.

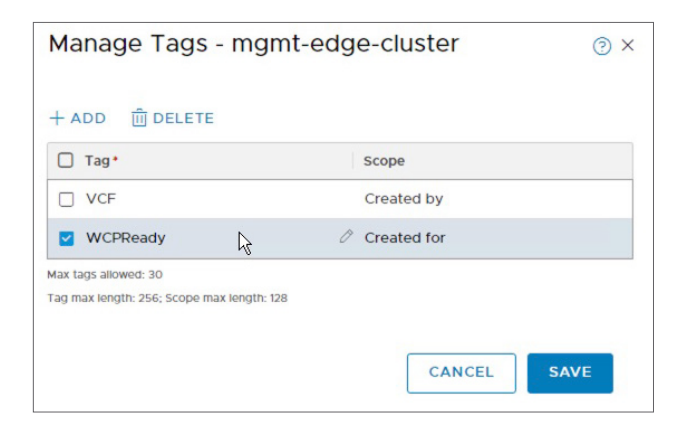

#### Step 5: Implement a custom route map.

There is a bug in Cloud Foundation 4.0/NSX-T Data Center 3.0 whereby the BGP route advertisements for networks attached to the Tier-1 logical router are blocked by default. For these routes to be advertised to the top-of-rack (TOR) switches, apply the following workaround on the Tier-0 logical router. For more information, refer to Configure NSX Route Maps on Edge T-0 Router in the Cloud Foundation documentation.

Add a new IP prefix with the name **Any network** that will permit all networks:

Log in to the NSX-T Manager instance. Navigate to Networking -> Tier-O Gateways. Click the vertical ellipses and select EDIT. Expand the ROUTING section. Select the IP Prefix List hyperlink. Click ADD IP PREFIX LIST. Enter Any network for the name. Click SET. Click ADD PREFIX. Enter Any for the CIDR. Toggle ACTION to PERMIT. Click ADD.

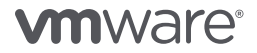

Click **APPLY.** Click **SAVE.** Click **CLOSE.** 

| er-c | Galeways Ingini-to #IP Prens                                              | CLIST 0  |                       |
|------|---------------------------------------------------------------------------|----------|-----------------------|
| ADD  | PREFIX LIST                                                               |          | Q Search              |
|      | Name                                                                      | Prefixes | Where Used            |
| :    | Any network                                                               | 1        | 1                     |
| ÷    | pl-domain-c8:644e932a-e024-<br>4dc7-949f-901b192e057c-deny-<br>t1-subnets | 1        | 2                     |
| ÷    | prefixlist-out-default                                                    | 1        | 0                     |
| CF   | REFRESH                                                                   |          | 1 - 3 of 3 Prefix Lis |

Select the Route Maps hyperlink. Click ADD ROUTE MAP. Enter the name Custom Route Map. Click SET. Click ADD MATCH CRITERIA. Next to IP Prefix, click SET. Select the Any network IP prefix. Click SAVE. Set ACTION to PERMIT. Click ADD. Click APPLY. Click SAVE.

Click CLOSE.

| DD ROUT | TE MAP                                                                            |                |   |                                  | EXPAND ALL                   | C | ), Search |
|---------|-----------------------------------------------------------------------------------|----------------|---|----------------------------------|------------------------------|---|-----------|
|         | Route Map Name                                                                    | Match Criteria |   | Set                              |                              |   | Action    |
|         |                                                                                   |                |   | As Path Prepend MED Weight Commu | nity Local<br>Preferenc<br>e |   |           |
| . ~     | Custom Route Map                                                                  |                |   |                                  |                              |   |           |
|         |                                                                                   | IP Prefix      | 1 |                                  | 100                          |   | PERMIT    |
|         |                                                                                   | IP Prefix      | 1 |                                  |                              |   | DENY      |
| >       | rm-domain-<br>c8:644e932a-e024-<br>4dc7-949f-<br>901b192e057c-<br>deny-t1-subnets |                |   |                                  |                              |   |           |
|         |                                                                                   |                |   |                                  |                              |   |           |
|         |                                                                                   |                |   |                                  |                              |   |           |

Set the Tier-O Route Re-distribution to use the custom route map.

#### Expand Route Re-distribution.

Click the hyperlink next to Route Re-distribution.

Click the vertical ellipses and select EDIT.

Set the Route Map to Custom Route Map.

Click ADD ROUTE RE-DISTRIBUTION.

#### Click APPLY.

| DD | ROUTE RE-DISTRIBUTION |                       | Q Search         |
|----|-----------------------|-----------------------|------------------|
|    | Name                  | Route Re-distribution | Route Map        |
|    | default               | 12                    | Custom Route Map |
|    |                       |                       |                  |
|    |                       |                       |                  |
|    |                       |                       |                  |
|    |                       |                       |                  |

With the new route map, the Kubernetes networks connected to the Tier-1 logical router will now be advertised to the upstream routers. Filters can still be applied in the BGP neighbor configuration if necessary.

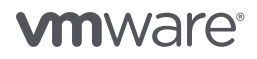

### Enable vSphere with Kubernetes

After the NSX Edge cluster has been deployed, you are ready to enable vSphere with Kubernetes. Normally, you would enable vSphere with Kubernetes from the SDDC Manager. However, in Cloud Foundation 4.0, the SDDC Manager excludes the management domain from the list of available clusters in the UI. To enable vSphere with Kubernetes on the management domain, you must use the vSphere Web Client instance.

Enabling vSphere with Kubernetes involves selecting the cluster where you want to enable Kubernetes and providing details related to the network and storage configuration of your environment. An overview is provided in the section that follows. A detailed explanation of the input parameters required to enable vSphere with Kubernetes is out of scope for this paper. To learn more about the input parameters required to enable vSphere with Kubernetes, refer to the Cloud Foundation documentation.

#### Log in to the vSphere Web Client instance.

# Navigate to Menu -> Workload Management.

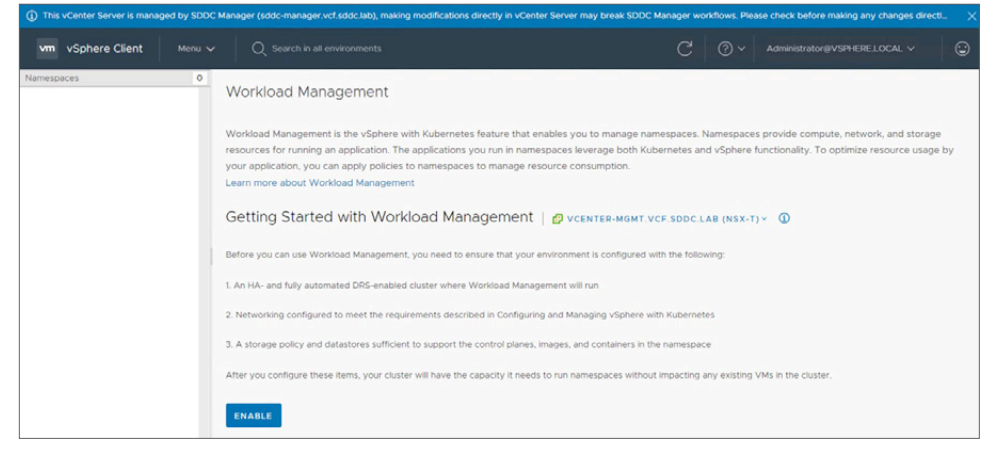

A list of requirements is displayed.

Click ENABLE.

| vm vSphere Client |   | Q. Search in all environments                                                                                                    |                                                                                                    | C                                                 |                                |                                               |
|-------------------|---|----------------------------------------------------------------------------------------------------|----------------------------------------------------------------------------------------------------|---------------------------------------------------|--------------------------------|-----------------------------------------------|
| espaces           | 0 | Workload Management C BACK Enable Workload Management  1. Select a Cluster Vou are selecting a cluster that would support un a couple of control plane nodes and wo  Vou are selecting a venter-memory ventade.lab | nable namespaces<br>ort namespace creation and mana-<br>ker VMs to support the namespace<br>Cluster Details   All Clust | gement. It's best to pi<br>ce management.<br>ters | ick a cluster with enough sp   | ace. This cluster will also need to           |
|                   |   | > III mont-suscenter                                                                                                    | COMPATIBLE INCOMPA                                                                                                    | Number of Hosts                                   | Y Available CPU Y<br>48.33 GHz | Available Memory v<br>332.43 GB<br>1-10f180ms |
|                   |   | NEXT                                                                                                    | 1                                                                                                    | 5                                                 |                                |                                               |

Select mgmt-cluster.

Click NEXT.

| vSphere Client |   | Q Search in all environmen                                                      |                            |                                                      |                                                                                                   |                      |                           |                                 |
|----------------|---|---------------------------------------------------------------------------------|----------------------------|------------------------------------------------------|---------------------------------------------------------------------------------------------------|----------------------|---------------------------|---------------------------------|
| paces          | 0 | Workload Manageme<br>< BACK<br>Enable Workload Manag<br>> 1. Select a cluster m | nt<br>ement<br>gmt-cluster | Selected                                             |                                                                                                   |                      |                           |                                 |
|                |   | V 2. Cluster Settings 5     We need to allocate som     Control Plane size      | elect the m                | aster size and config<br>for the Master VMs.<br>Size | ure NSX on the selected cluster<br>The more resources you allocate, the<br>Maximum number of pods | more namespac<br>CPU | es can be supp<br>Storage | orted by this cluster<br>Memory |
|                |   |                                                                                 | •                          | Tiny<br>Small<br>Medium                              | 2000                                                                                              | 4                    | 16 GB<br>16 GB            | 8 GB                            |
|                |   | NEXT                                                                            | 0                          | Large                                                | 8000                                                                                              | 16                   | 16 GB                     | 32 GB                           |
|                |   | 3. Network C                                                                    | onfigure Ne                | tworking for the Co                                  | ntrol Plane and Worker Nodes                                                                      |                      |                           |                                 |
|                |   |                                                                                 |                            |                                                      |                                                                                                   |                      |                           |                                 |

Set the Control Plane size.

Click NEXT.

| This vCenter Server is managed by SDC    | C Manager (sddc-manager.vcf.sddc.lab), making m | nodifications directly in vCenter Server                                                                                                  | may break SDDC Manager workflows.                                                                            | Please check before making any changes dire | cti X |
|------------------------------------------|-------------------------------------------------|----------------------------------------------------------------------------------------------------|----------------------------------------------------------------------------------------------------|---------------------------------------------|-------|
| vm vSphere Client Menu                   | Q Search in all environments                    |                                                                                                    | C   © •                                                                                                    |                                             | ©     |
| Vm VSphere Client Menu -<br>Namespaces 0 |                                                 | etworking for the Control Flane and W<br>namespaces.<br>of a control plane and set of workers ;<br><u>sddc-vds01-mgm</u><br>255 255 255 0 | C V<br>Torker Nodes<br>Per cluster, Each cluster sits on a mana<br>Starting IP Address * ()<br>Geterway * () | Administrator BVSH EXELOCAL V               |       |
|                                          | DNS Server ()<br>DNS Search Domains             | 10.0.0.250<br>Optional<br>vef.sddc.lab<br>Optional                                                                                        | NTP Server * ①                                                                                               | 10.0.0.250                                  |       |
|                                          |                                                 |                                                                                                    |                                                                                                    | R                                           |       |

Enter the Management Network details. This includes the following steps: Select the cluster management Network.

Enter the **Starting IP Address** in the range of five consecutive IPs for the Kubernetes supervisor cluster.

Enter the Subnet Mask, Gateway, DNS Server, and NTP Server addresses.

|                   | ged by SDDC Ma | nager (sddc-manager.vcf.sddc.lab), making modific           | ations directly in vCenter Serve | er may break SDDC Manager workflow    | s. Please check before making any changes di                                                                 |   |
|-------------------|----------------|-------------------------------------------------------------|----------------------------------|---------------------------------------|----------------------------------------------------------------------------------------------------|---|
| vm vSphere Client |                | Q Search in all environments                                |                                  | C @·                                  |                                                                                                    | Û |
| Namespaces        | 0              | Vorkload Management<br>K BACK<br>Enable Workload Management |                                  |                                       |                                                                                                    |   |
|                   |                | The workload network supports traffi<br>supported by NSX.   | c to the Kubernetes API and to   | the Pods/Services that are deployed o | n the Supervisor cluster. This network is                                                                    |   |
|                   |                | API Server endpoint FGDN ()                                 | E.g. domain.local                |                                       |                                                                                                    |   |
|                   |                | DNS Server * ()                                             | 10.0.0.250                       |                                       |                                                                                                    |   |
|                   |                | Pod CIDRs * ①                                               | 10.244.0.0/20                    | Service CIDRs * ()                    | 10.96.0.0/23<br>This field cannot be<br>edited later nance saved.<br>Make sure all CDR<br>values are unique. |   |
|                   |                | Ingress CIDRs * ①                                           | 192.168.51.0/24                  | Egress CIDRs * 🛈                      | 192.168 ALO/24                                                                                               |   |
|                   |                | NEXT                                                        |                                  |                                       |                                                                                                    |   |

Enter the networking details for the Kubernetes control plane. This includes the following steps:

Select the VMware **vSphere Distributed Switch™** to use on the cluster. Select the **Edge Cluster**.

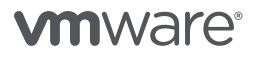

Provide the DNS Server.

Enter the **Pod CIDRs** and **Service CIDRs**.

Enter the Ingress CIDRs and Egress CIDRs.

#### Click NEXT.

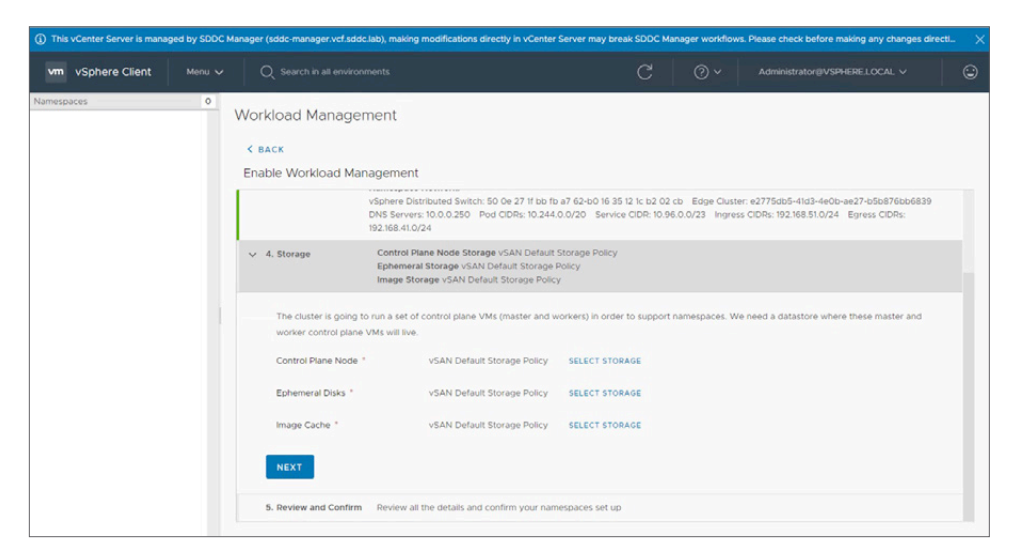

Select the vSAN Storage Policy to use for the Control Plane Node, Ephemeral Disks, and the Image Cache.

Click NEXT.

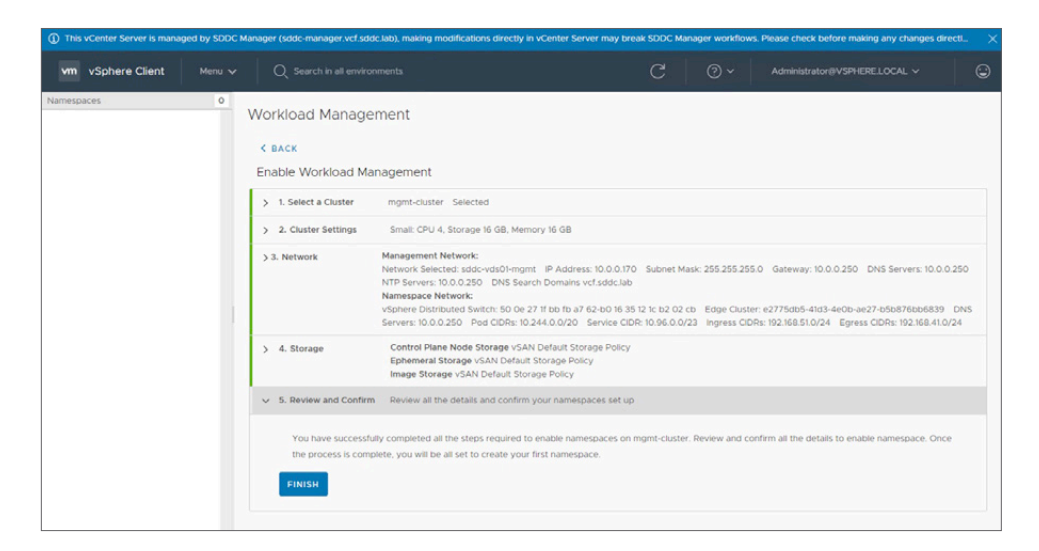

| m vSphere Client M |     | Q Search in all environ |                            |            |       | C             |                    |                  |                 |        |
|--------------------|-----|-------------------------|----------------------------|------------|-------|---------------|--------------------|------------------|-----------------|--------|
| ispaces            | o V | Vorkload Manager        | ment<br><sub>Updates</sub> |            |       |               |                    |                  |                 |        |
|                    | A   | DD CLUSTER              |                            |            |       |               |                    |                  | Y Filter        |        |
|                    |     | Cluster                 | +                          | Namespaces | Hosts | Config Status | Control Plane Node | CPU for namespa- | Memory for name | Storag |
|                    |     | mgmt-cluster            |                            | 0          | 4     | Configuring   |                    | 0                | 0               | 1.08 T |
|                    |     |                         |                            |            |       | R             |                    |                  |                 |        |
|                    |     |                         |                            |            |       |               |                    |                  |                 |        |

Review the input parameters; when ready to enable vSphere with Kubernetes, click **FINISH**.

It takes approximately 10 minutes to create the Kubernetes supervisor cluster and enable vSphere with Kubernetes on the management domain. During this time, the following high-level tasks are performed on the cluster:

- The "container runtime" (CRE) and "spherelet" binaries are pushed out to the ESXi hosts.
- Three Kubernetes supervisor nodes are deployed, and the vSphere Pod service is instantiated.
- The Tier-O and Tier-1 logical routers, and their related load balancer and NAT services, are configured for use with vSphere with Kubernetes.

The cluster status shows **Running** when vSphere with Kubernetes has been successfully enabled.

| ① This vCenter Server is managed in the server is managed in the ser | by SDDC Ma | anager (sddc-manager.vcf.sddc           | lab), making m             | odifications direc | tly in vCenter Set | rver may break SDDC M | lanager workflows. Ple | ase check before m | aking any changes d | irecti 🗙   |
|----------------------------------------------------------------------------------------------------|------------|-----------------------------------------|----------------------------|--------------------|--------------------|-----------------------|------------------------|--------------------|---------------------|------------|
| vm vSphere Client                                                                                                    |            |                                         |                            |                    |                    |                       | C 0.                   |                    |                     |            |
| Namespaces                                                                                                    | 0          | Workload Manager<br>Namespaces Clusters | nent<br><sub>Updates</sub> |                    |                    |                       |                        |                    | T Filter            |            |
|                                                                                                    |            | Cluster                                 | Ť                          | Namespaces         | Hosts              | Config Status         | Control Plane Node     | CPU for namespa-   | Memory for name     | Storage fo |
|                                                                                                    |            | O mgmt-cluster                          |                            | 0                  | 4                  | 🕑 Running             | 192.168.51.1           | 0                  | 0                   | 1.04 TB    |
|                                                                                                    |            |                                         |                            |                    |                    |                       | F8                     |                    |                     |            |
|                                                                                                    |            |                                         |                            |                    |                    |                       |                        |                    |                     | 1 item     |

At this point, vSphere with Kubernetes has been enabled. However, there are additional steps that must be performed before you are ready to hand off the cluster to the developers. These include the following:

- Create a content library.
- Deploy the Harbor image registry.
- Create a namespace and configuring access.

#### Create a Content Library

vSphere with Kubernetes uses the vSphere content library to store VM templates used to deploy Tanzu Kubernetes Grid (TKG) clusters.

You can choose to manually upload the TKG VM templates, or you can subscribe to a VMware hosted repository to download the VM templates. In this example, we subscribe to the VMware hosted repository using the subscription URL https://wp-content.vmware.com/v2/latest/lib.json.

To add a content library, perform the following steps:

Log in to the vSphere Web Client instance. Navigate Home -> Content Libraries. Click +Create. Name = Kubernetes. vCenter Server = vcenter-1.vcf.sddc.lab. Click NEXT. Select Subscribed Content Library. Subscription URL = https://wp-content.vmware.com/v2/latest/lib.json. Click NEXT. Click NEXT. Click Yes when asked to verify authenticity. Select vcf-vsan. Click NEXT. Click FINISH.

It takes only a minute to create the content library. However, it can take several minutes for the VM template images to download.

| vin vsphere client  |   |                                                                                   |                                                                                                    |   |                                                                                                    |                                                |                                                                                                    | ٢   |
|---------------------|---|-----------------------------------------------------------------------------------|----------------------------------------------------------------------------------------------------|---|----------------------------------------------------------------------------------------------------|------------------------------------------------|----------------------------------------------------------------------------------------------------|-----|
| Mgmt-cl             | 0 | 🛃 mgmt-cl 🕴 🔺                                                                     |                                                                                                    |   |                                                                                                    |                                                |                                                                                                    |     |
| OVF & OVA Templates | 1 | Summary Templates                                                                 | Other Types                                                                                                    |   |                                                                                                    |                                                |                                                                                                    |     |
| VM Templates        | 0 | Type:<br>Storage<br>Size:<br>Rems:<br>Streamin<br>Created<br>Last mon<br>Last syn | Subscribed<br>Datatore<br>11.71 GB<br>1<br>ng optimized: No<br>05/16/2020, 9:01:04 PM<br>5thed: 05/16/2020, 9:00:04 PM<br>c: 05/16/2020, 9:00:02 PM |   |                                                                                                    |                                                |                                                                                                    |     |
|                     |   |                                                                                   |                                                                                                    |   |                                                                                                    |                                                |                                                                                                    |     |
|                     |   | Storage                                                                           |                                                                                                    | ^ | Subscription                                                                                        |                                                |                                                                                                    | ^   |
|                     |   | Storage<br>Datastore                                                              | vcf-vsan                                                                                                    | ^ | Subscription<br>Automatic s                                                                         | ynchronization                                 | On                                                                                                    | ^   |
|                     |   | Storage<br>Datastore<br>Status<br>Type                                            | vcf-vsan Vormal vsan                                                                                                    | ^ | Subscription<br>Automatic s<br>Subscription                                                         | ynchronization<br>1 URL                        | On<br>https://wp-content.vmware.com/v2/latest/lib<br>son                                                       | ×   |
|                     |   | Storage<br>Datastore<br>Status<br>Type<br>Capacity                                | ☐ vcf-vsan ✓ Normal vsan 858.19 GB                                                                                                    | ^ | Subscription<br>Automatic s<br>Subscription<br>Password p                                           | ynchronization<br>h URL<br>rotection           | On https://wp-content.vmware.com/v2/latest/lib<br>son                                                          | ~   |
|                     |   | Storage<br>Datastore<br>Status<br>Type<br>Capacity<br>Free                        | Vof-vsan<br>Vormal<br>Vsan<br>858.19 GB<br>605.02 GB                                                                                                | ^ | Subscription Automatic s Subscription Password pi Content dow method                                | urchronization<br>URL<br>rotection<br>vnload   | On<br>https://wp-content.vmware.com/v2/latest/lib<br>son<br>No<br>All library content is downloaded to storage | ~   |
| L <sub>2</sub>      |   | Storage Datastore Status Type Capacity Free                                       | Vof-vsan<br>Vormal<br>Vsan<br>858.19 GB<br>605.02 GB                                                                                                |   | Subscription<br>Automatic s<br>Subscription<br>Password p<br>Content dow<br>method<br>Edit Settings | vnchronization<br>h URL<br>rotection<br>vnload | On<br>https://wp-content.vmware.com/v2/latest/lib<br>son<br>No<br>All library content is downloaded to storage | ~ 2 |

#### Deploy the Harbor Registry

Enable a private image registry on the supervisor cluster by using the built-in Harbor registry service. Developers can push and pull images from the registry, where they can be used to deploy vSphere Pods.

To enable the Harbor registry, perform the following steps:

From the  $\boldsymbol{vSphere}$  Web Client instance, navigate to the Host and Clusters view.

Select the **Cluster** in the management domain.

Select Configure tab.

Scroll down and select Image Registry.

Click ENABLE.

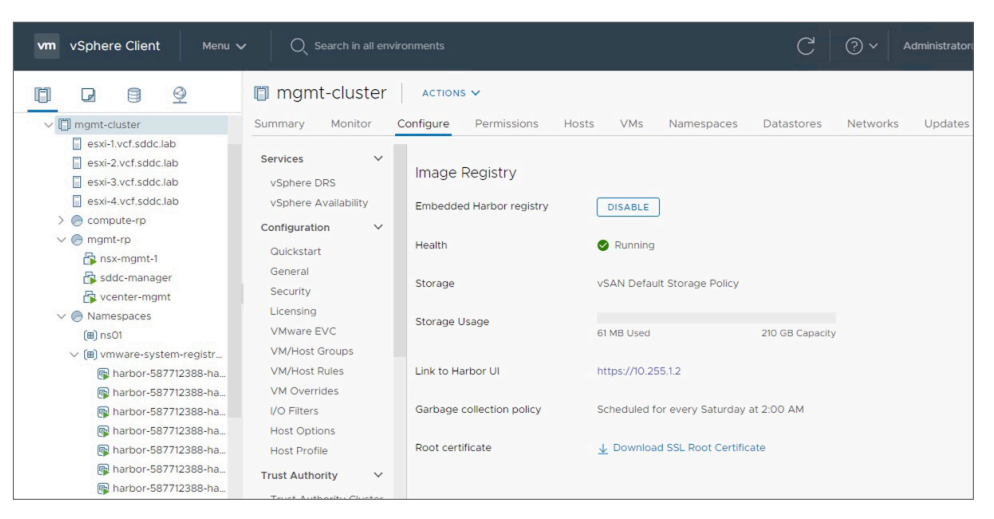

It takes approximately 15 minutes for the Harbor registry to deploy. When deployed, the health status shows **Running** and you will be presented with the **Link to Harbor UI**.

#### Create a vSphere Namespace

Namespaces are used to manage user access and control resource consumption within your Kubernetes enabled cluster. Use the vSphere Web Client instance to create namespaces on the supervisor cluster. When created, assign access and define resource limits.

To create a namespace, perform the following steps:

From the vSphere Web Client instance, select Home -> Workload Management -> Namespaces.

Click CREATE NAMESPACE.

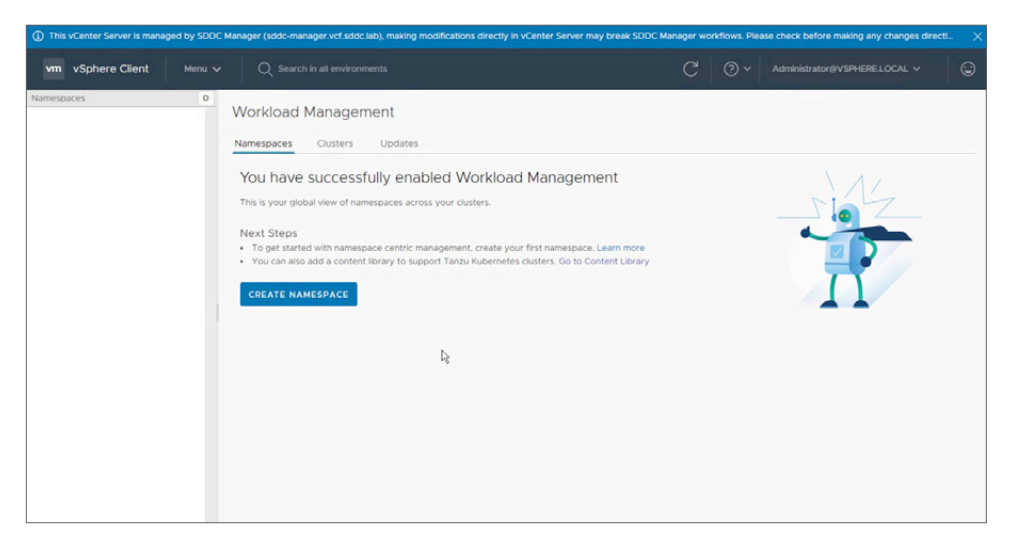

Expand the tree and select mgmt-cluster.

Enter a Name.

#### Click CREATE.

| reate Nar          | mespace                                                                                      |         | × |
|--------------------|----------------------------------------------------------------------------------------------|---------|---|
| elect a cluster wh | nere you would like to create this name                                                      | espace. |   |
| uster* ()          | <ul> <li>vcenter-mgmt.vcf.sddc.lab</li> <li>mgmt-datacenter</li> <li>mgmt-cluster</li> </ul> |         |   |
| ame* ()            | 0501                                                                                         |         |   |
| escription         | Add description for the namespace<br>here (limit 180 characters)                             |         |   |
| escription         | Add description for the namespace<br>here (limit 180 characters)                             |         |   |

This is a quick operation that will complete in a few seconds. You will be notified that the namespace has been created and will be provided with a list of next steps.

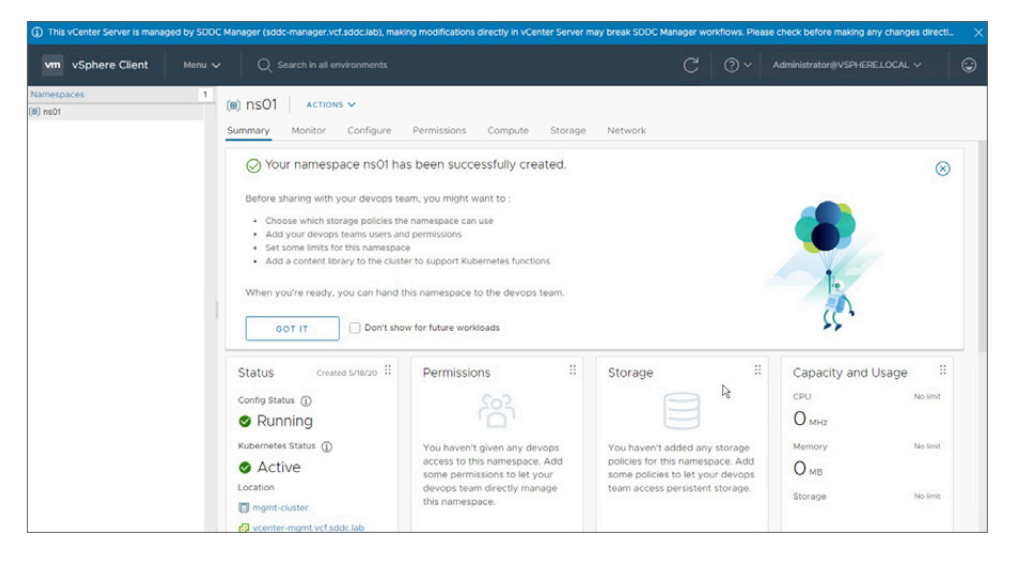

#### Step 1: Enable access to the namespace.

vSphere with Kubernetes uses single sign on (SSO) to authenticate users and grant access to namespaces. Typically, customers add their Microsoft Active Directory (AD) domain as an identity source in SSO. Users authenticate using their AD credentials. In this example, I create a simple user account (ava@vsphere.local) and group (devteam) to the default SSO domain vsphere.local.

Step 2: Add user accounts.
From the vSphere Web Client instance, navigate Home ->

Administration -> Single Sign On -> Users and Groups.

From the Users tab, set Domain to vsphere.local.

Click ADD USER.

Enter the user ava@vsphere.local and set a password.

Click ADD.

| This vCenter Server is managed by SDDC I                                                              | Manager (sddc-manager.vcf.sddc.lab), making modifications directly in vCenter Server              | r may break S | DDC Man | ger workflows. | Please check before | e making any char | iges directi                  |
|----------------------------------------------------------------------------------------------------|---------------------------------------------------------------------------------------------------|---------------|---------|----------------|---------------------|-------------------|-------------------------------|
| vm vSphere Client Menu V                                                                              |                                                                                                   |               |         |                |                     |                   |                               |
| Administration<br>Access Control<br>Roles<br>Global Permissions<br>Licensing<br>Licenses<br>Solutions | Users and Groups Users Groups Doman visitiere local v ADD USER                                    |               |         |                |                     |                   |                               |
| Client Plugins<br>vCenter Server Extensions<br>• Deployment<br>System Configuration                   | Username v First Name v Last Name                                                                 | T Ema         | ilτ     | Description 1  | r Locked v          | Disabled T        | Domain v<br>vsphere.loc<br>al |
| Customer Experience Improvemen Support Upload File to Service Request                                 | і кля                                                                                             |               |         |                | No                  | No                | vsphere.loc<br>al             |
| Certificates<br>Certificate Management                                                                | Administrator Administrator vsphere.local                                                         |               |         |                | No                  | No                | vsphere.loc<br>al             |
| Single Sign On<br>Users and Groups<br>Configuration                                                   | E waiter 032644 waiter 0326440a-8132-4685-897c-302e6dc5<br>0x-8132-4685-<br>897c-302e6dc<br>9ca06 | )ca06         |         |                | No                  | No                | vsphere.loc<br>al             |
|                                                                                                    | : krbtgl/VSPHE<br>RELOCAL                                                                         |               |         |                | No                  | No                | vsphere.loc<br>al             |
|                                                                                                    |                                                                                                   |               |         |                |                     |                   | 1 - 5 of 5 users              |

#### Step 3: Add group.

From the vSphere Web Client instance, navigate Home ->

Administration -> Single Sign On -> Users and Groups.

From the Groups tab, click ADD GROUP.

Enter the Group Name, devteam.

Add the user ava@vsphere.local.

Click ADD.

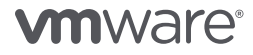

| <ol> <li>This vCenter Server is managed by SDDC</li> </ol>                                                                                                    | Manager (sddc-manager.vcf.sddc.lab), making modifications d                | rectly in vCenter Server may break SDDC Manager workflows. Please check before making any changes directl |   |
|----------------------------------------------------------------------------------------------------|----------------------------------------------------------------------------|----------------------------------------------------------------------------------------------------|---|
| vm vSphere Client Menu v                                                                                                    |                                                                            | C 🕢 × Administrator®VSPHERELOCAL ×                                                                        | ٢ |
| Administration<br>- Access Control<br>Roles<br>Global Permissions<br>- Licenses<br>- Solutions<br>Client Plugins<br>vCenter Server Extensions                              | Users and Groups<br>Users Groups<br>< ALL GROUPS<br>devteam<br>ADD MEMBERS |                                                                                                    |   |
| Deployment     System Configuration     Customer Experience Improvemen                                                                                                    | Member Name                                                                | v Domain v                                                                                                |   |
| Customer Experience Improvemen<br>• Support<br>Upload File to Service Request<br>• Certificates<br>• Certificates<br>• Single Sign On<br>Users and Groups<br>Configuration | R                                                                          |                                                                                                    |   |
|                                                                                                    |                                                                            | 1 - 1 of 1 item                                                                                           | 5 |

#### Step 4: Configure a namespace.

Prior to configuring a namespace, the following requirements must be met:

- 1. Content library created
- 2. Harbor registry enabled
- 3. User and groups defined in the vsphere.local SSO domain
- 4. Namespace created

To configure a namespace, perform the following steps:

From the **vSphere Web Client** instance, navigate Home -> Workload Management. Select the Namespace.

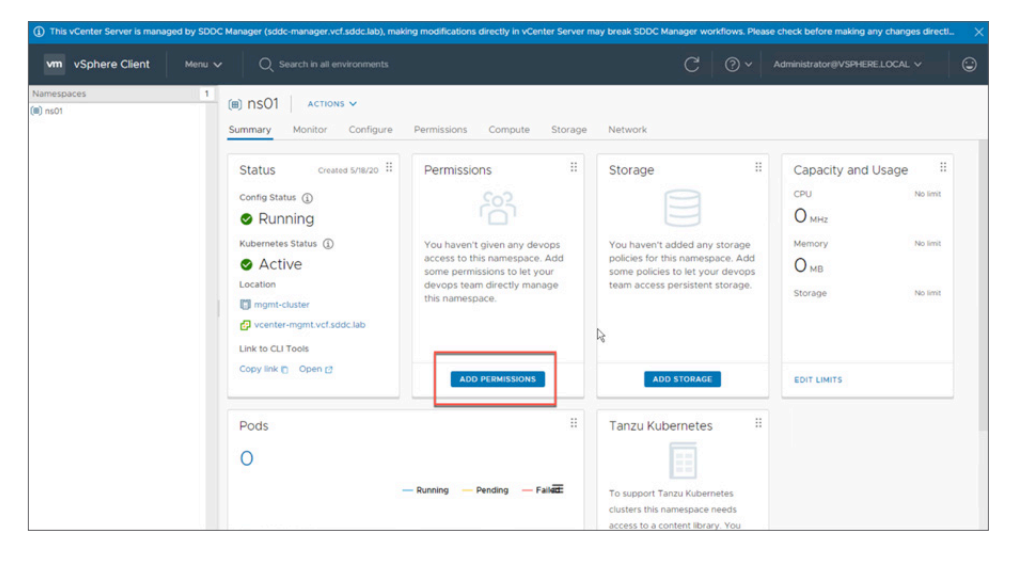

#### Click ADD PERMISSIONS.

| Add Permission             | ns                           |   |
|----------------------------|------------------------------|---|
| Add a user or a group to g | ive access to this namespace |   |
| Identity source            | vsphere.local                | ~ |
| User/Group                 | Q_devteam                    |   |
| Role                       | Can edit                     | ~ |

Set Identity source to vsphere.local.

Set User/Group to devteam.

Set Role to Can edit.

Click OK.

| vSphere Client Menu<br>amespaces 1<br>] ns01 | Q Search in all environments      (ii) nsO1 ACTIONS V                                                                                                    |                                                                                                    | C 0                                                                                                    | ✓ Administrator@VSPHERELOCAL ✓                                                                                                    |
|----------------------------------------------|----------------------------------------------------------------------------------------------------|----------------------------------------------------------------------------------------------------|----------------------------------------------------------------------------------------------------|----------------------------------------------------------------------------------------------------|
|                                              | Summary Montor Configure Status Creases Snitz20  Config Status  Rubernetes Status  Config Status  Config Status | Permissions Compute Storage Permissions II Can view  No users have permission to only view namespaces. Can edit  devteam | Network Storage You haven't added any storag policies for this namespace. A some policies to lel your dow team access persistent storag | II     Capacity and Usage     II       CPU     No limit       O     M4rc       III     Memory     No limit       dd     O     MB       ev.     Storage     No limit |
|                                              | Copy link () Open (3<br>Pods<br>O                                                                                                    | MANAGE PERMISSIONS                                                                                                    | ADD STORAGE                                                                                                    | EDIT LIMITS                                                                                                    |

Click ADD STORAGE.

|   |   | Storage Policy         | Total Capacity | Available Capacity |
|---|---|------------------------|----------------|--------------------|
|   | > | VM Encryption Policy   | 1 TB           | 1 TB               |
|   | > | vSAN Default Storage P | 858 GB         | 583 GB             |
|   | > | Management Storage P   | 858 GB         | 583 GB             |
|   | > | Management Storage p   | 858 GB         | 583 GB             |
|   | > | Management Storage P   | 858 GB         | 583 GB             |
|   | > | Management Storage p   | 858 GB         | 583 GB             |
| 1 | 2 |                        |                | 1 - 6 of 6 items   |

Select the preferred Storage Policies.

Click OK.

| vm vSphere Client Menu<br>amespaces 1<br>ns01 | O Search in all environments      (ii) nSO1 ACTIONS      Summary Monitor Configure                                                                                                 | Permissions Compute Storage                                                                               | C 0 v                                                                                                    | Administrator(IVSPHERE LOCAL ~                                                                 |
|-----------------------------------------------|----------------------------------------------------------------------------------------------------|----------------------------------------------------------------------------------------------------|----------------------------------------------------------------------------------------------------|------------------------------------------------------------------------------------------------|
|                                               | Status Created 5/14/20 #<br>Config Status ()<br>© Running<br>Kubernetes Status ()<br>© Active<br>Location<br>© mognif-Custer<br>© voniter-mgnt, vef siddc.lab<br>Link to CLI Teols | Permissions II<br>Can view<br>No users have permission to<br>only view namespaces.<br>Can edit<br>devteam | Storage III<br>You haven't added any storage<br>policies for this namespace. Add<br>some policies for this namespace. Add<br>some policies for this namespace. | Capacity and Usage II<br>CPU No limit<br>O Morz<br>Memory No limit<br>O MB<br>Storage No limit |
|                                               | Copy link () Open ()<br>Pods<br>O                                                                                                    | MANAGE PERMISSIONS                                                                                        | ADD STORAGE                                                                                                    | edit limits<br>R                                                                               |

Click EDIT LIMITS.

| Resource Limit                                     | S                                                                  | ×                                              |
|----------------------------------------------------|--------------------------------------------------------------------|------------------------------------------------|
| Below are various resou<br>choose to limit consump | rces that are available to the<br>ption of any or all of these. Th | namespace. You can<br>nis is an optional step. |
| CPU                                                | No limit                                                           | MHz 🗸                                          |
| Memory                                             | No limit                                                           | MB ~                                           |
| Storage                                            | No limit                                                           | MB ~                                           |
|                                                    |                                                                    | CANCEL                                         |

Set the CPU, Memory, and Storage limits.

Click OK.

| This vCenter Server is managed by SDDC | Manager (sddc-manager.vcf.sddc.lab), mai                                                                                                    | king modifications directly in vCenter Server m                 | ay break SDDC Manager workflows. Pleas | e check before making any changes directi | × |
|----------------------------------------|----------------------------------------------------------------------------------------------------|-----------------------------------------------------------------|----------------------------------------|-------------------------------------------|---|
| vm vSphere Client Menu v               |                                                                                                    |                                                                 |                                        |                                           | ٢ |
| Namespaces 1<br>(III) ns01             | (⊞) NSO1 ACTIONS ✓<br>Summary Monitor Configure                                                                                                    | Permissions Compute Storage                                     | Network                                |                                           |   |
|                                        | Complete Complete Co | Pennsaults Controller Schape     deviewe     MANAGE PERMISSIONS | EDIT STORAGE                           | Storage No linit<br>FOIT LIMITE           |   |
|                                        |                                                                                                    |                                                                 | ADDICIDIRARI                           |                                           |   |

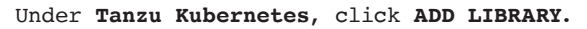

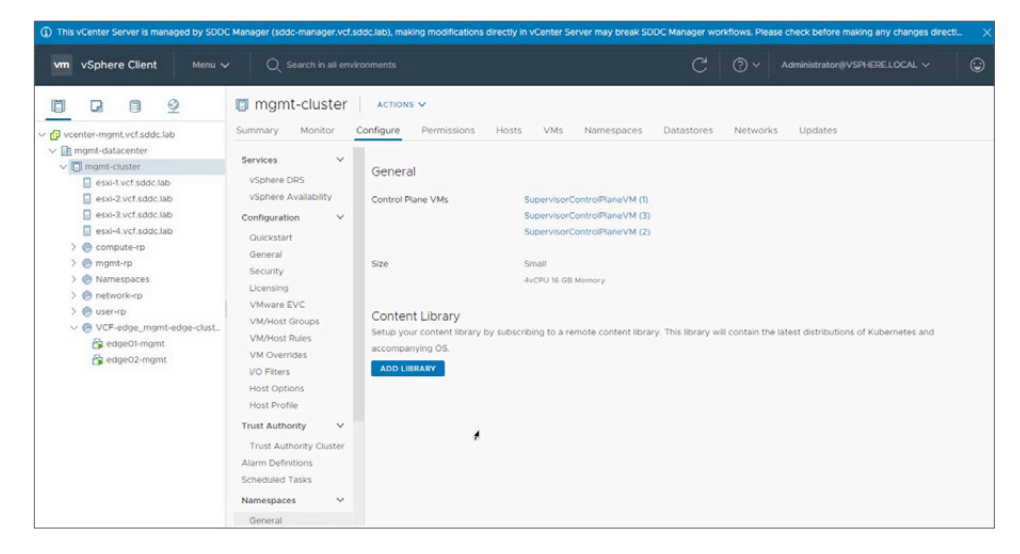

#### Select ADD LIBRARY.

| Content Librar                                | У                             |              | ×                    |
|-----------------------------------------------|-------------------------------|--------------|----------------------|
| Below are all the available<br>CREATE LIBRARY | libraries or create a new one |              |                      |
| Name                                          | Туре                          | Storage Used | Last Modified Date   |
| o mgmt-cl                                     | Subscribed                    | 11.71 GB     | May 17, 2020 4:01 AM |
|                                               |                               |              | 1 - 1 of 1 items     |
|                                               | C                             | ç            | CANCEL               |

#### Select the Content Library.

#### Click OK.

This completes the steps to enable vSphere with Kubernetes on the Cloud Foundation management domain.

With vSphere with Kubernetes enabled on the management domain, we are now ready to hand off the cluster to our developers. The developers must download the **Kubernetes CLI Tools** before they can deploy workloads.

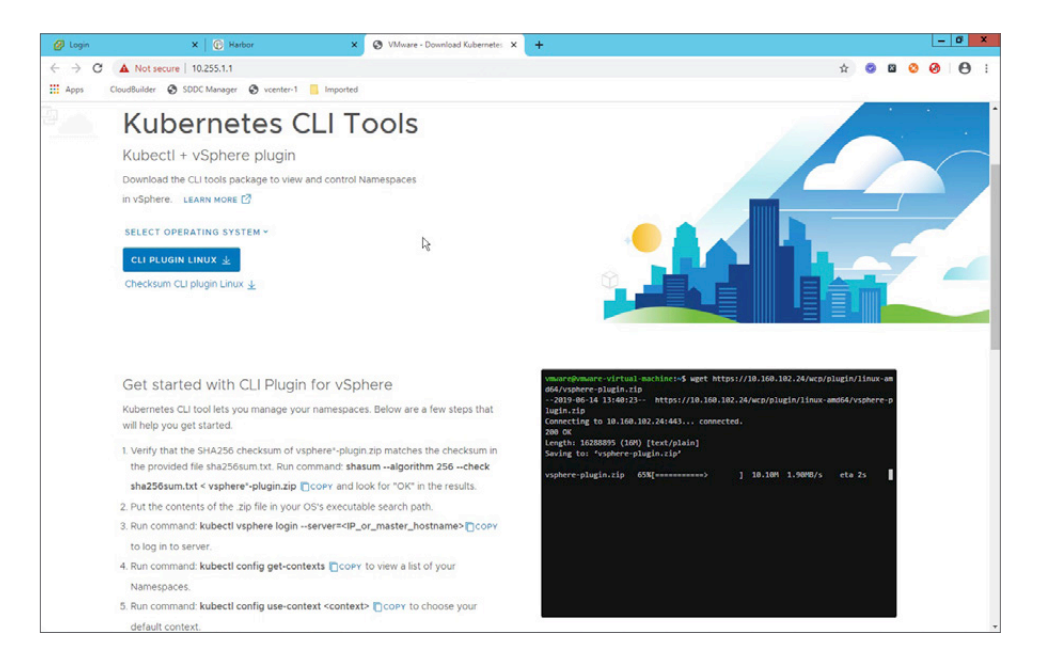

### Conclusion

VMware has certified the enablement of VMware vSphere with Kubernetes on the management domain. With this change, you can now deploy the VMware Cloud Foundation consolidated architecture and enable vSphere with Kubernetes directly on the management domain.

Also with this change, you can now get started with as few as four hosts and can easily scale up to the Cloud Foundation workload domain configuration maximums.

In this paper, we provided an overview of the steps required to enable vSphere with Kubernetes on the Cloud Foundation management domain. To learn more about Cloud Foundation and to browse our library of interactive click-through demos, visit the Cloud Foundation Resource Center.

### About the Author

Kyle Gleed is part of the VMware Technical Marketing team, covering VMware vSphere with Kubernetes on VMware Cloud Foundation. Kyle has been with VMware for 10 years. He spent four years working with vSphere, where he focused on VMware ESXi and VMware vCenter Server Appliance™ adoption. Over the past six years, he has specialized in the Software-Defined Data Center (SDDC), where he works closely with VMware Validated Designs and Cloud Foundation.

# **vm**ware<sup>®</sup>

VMware, Inc. 3401 Hillview Avenue Palo Alto CA 94304 USA Tel 877-486-9273 Fax 650-427-5001 www.vmware.com Copyright © 2020 VMware, Inc. All rights reserved. This product is protected by U.S. and international copyright and intellectual property laws. VMware products are covered by one or more patents listed at http://www.mware.com/go/patents. VMware is a registered trademark or trademark of VMware, Inc. and its subsidiaries in the United States and other jurisdictions. All other marks and names mentioned herein may be trademarks of their respective companies. Item No: VMW-WP-vSphr-KUBERNETES-USLET-101 5/20